## **Notice of Employment Instructions**

Go to: <u>https://www.alabamafirecollege.org/</u> to login. Once logged in, you will be directed to your Department Dashboard. On this page, you will see your current department roster:

| O ALABAMA<br>Fire college                                                                                  |                     |                                   | My Department | Course Registration Roster Cha | inges Reports | Student Dashboard    |
|----------------------------------------------------------------------------------------------------|---------------------|-----------------------------------|---------------|--------------------------------|---------------|----------------------|
| Full Department Roster Active & Upcoming Classes   Department Roster Bowing 86 individuals in your roster. | Past Classes        | SEARCH ROSTER<br>Q. Search Roster |               | PILTERS EXPORT                 |               | 40<br>Training Hours |
| Full Name                                                                                                  | Attending (Current) | Enrolled (Upcoming)               | Dept. Status  |                                |               |                      |
|                                                                                                    |                     | 0                                 | Paid FF       | VIEW DETAILS                   |               | 2                    |

Select Roster Changes. If you have been granted chief/designee permission and your department is a paid or part-paid department in Alabama, you will see these options. Verify department name if you have access to multiple departments:

## **Roster Change Forms**

| Alabama Fire College                            | & Personnel Standards & Educatio         | on Commission                         |
|-------------------------------------------------|------------------------------------------|---------------------------------------|
| Notice of Employment                            | Notice of Termination Add Per            | rsonnel Remove Personnel              |
| his form should be us                           | ed when adding a Career (Paid) F         | irefighter to your department roster. |
|                                                 |                                          |                                       |
| dd Individual to Roste                          | er                                       |                                       |
| dd Individual to Roste                          | er<br>or more fields below to search for | r an individual.                      |
| dd Individual to Roste<br>lote: You can use one | or more fields below to search for       | r an individual.                      |

To submit a Notice of Employment (NOE) for a Career (Paid) firefighter, make sure you are on the Notice of Employment tab. Search for the individual that has been hired. You can search using any combination of the fields listed (including partial word search). If the individual has ever trained through the Alabama Fire College, you should be able to locate them:

| Add Individual to   | Roster                                                                   |                                                                        |                              |
|---------------------|--------------------------------------------------------------------------|------------------------------------------------------------------------|------------------------------|
| Note: You can use   | e one or more fields below to searc                                      | h for an individual                                                    |                              |
| LAST NAME<br>SEARCH | DATE OF BIRTH                                                            |                                                                        | Cert number<br>Certificate # |
|                     | 1 RESULTS FOUND WITH LAST NAME                                           | "JONES" DATE OF BI                                                     | RTH "1984-03-13"             |
| NAME                |                                                                          | DATE OF BIRTH                                                          | CERTIFICATE #                |
|                     |                                                                          |                                                                        |                              |
|                     | Can't find who y<br>If the person you are searchi<br>+ <b>Create a N</b> | ou're looking for?<br>ng for is not yet in th<br><b>lew Individual</b> | e system:                    |

If you locate the individual, select their name. If you cannot locate the individual, select "Create a New Individual". All fields except Suffix are required:

## **Create a New Individual**

Before creating an individual, please make sure this person does not already exist in the system.

| LAST NAME          | SUFFIX        |
|--------------------|---------------|
|                    | Suffix        |
| INDIVIDUAL'S EMAIL |               |
|                    |               |
| LAST 4 SSN         | DATE OF BIRTH |
|                    |               |
|                    |               |
|                    |               |
| Create             | Cancel        |

Once an individual has been selected whether new or located in the system, you will be able to complete the NOE. Enter the date of employment. You can upload the employees' completed physical statement if you have it. You can also upload an additional file with information related to the individual if needed to submit to the AFC. Sign the form and select Submit Notice of Employment:

| NEW                |                               | ×                          |
|--------------------|-------------------------------|----------------------------|
| DATE OF EMPLOYMENT | PHYSICAL STATEMENT (OPTIONAL) | ADDITIONAL FILE (OPTIONAL) |
| mm/dd/yyyy 🗖       | Upload File                   | Upload File                |
|                    |                               |                            |
| SIGNED BY          |                               |                            |
| Full Name          |                               |                            |
|                    |                               |                            |
|                    |                               |                            |
|                    |                               |                            |
|                    | Submit Notice Of Employment   |                            |

This will generate an email to the Certification Unit who will process the NOE. Once processed, you will receive an email with a pdf copy of the NOE. If the employee is new to the system, they will receive an email requesting that they complete their individual profile.